# <u>KILOTECH</u>

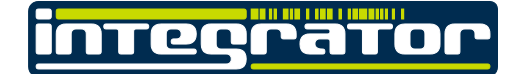

# C15/C30 Manuel

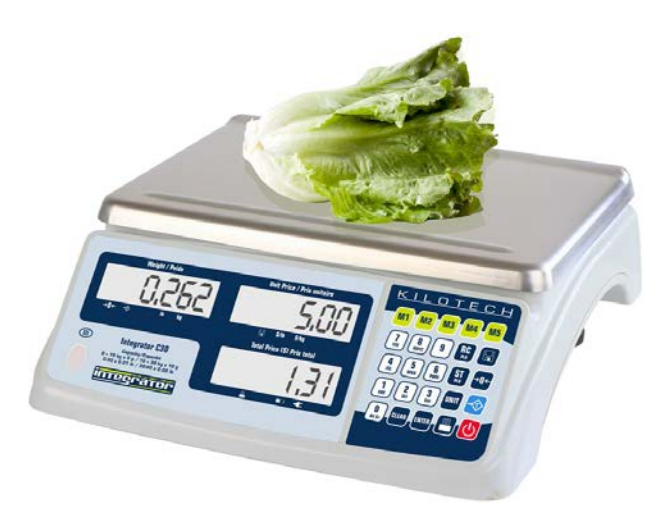

Notez que le contenu est sujet à changement sans préavis. Version MAN021119-1.03

This manual is available in English at www.kilotech.com

# Table de matières

| Table de matières                                                  | 2     |  |  |  |  |  |
|--------------------------------------------------------------------|-------|--|--|--|--|--|
| Introduction3                                                      |       |  |  |  |  |  |
| Conseil de manipulation 4                                          |       |  |  |  |  |  |
| Spécifications                                                     | 5     |  |  |  |  |  |
| Profil                                                             | 5     |  |  |  |  |  |
| Déballage et configuration                                         | 6     |  |  |  |  |  |
| Contenu                                                            | 6     |  |  |  |  |  |
| Affichage et description générale des touches                      | 7     |  |  |  |  |  |
| Façade                                                             | 7     |  |  |  |  |  |
| Symboles sur les façades                                           | 7     |  |  |  |  |  |
| Description générale des touches                                   | 8     |  |  |  |  |  |
| Disposition et caractères                                          | 8     |  |  |  |  |  |
| Les combinaisons de touches                                        | 9     |  |  |  |  |  |
| Opérations de pesage                                               | . 10  |  |  |  |  |  |
| Fonctions des touches                                              | 10    |  |  |  |  |  |
| Programmation des PIII                                             | . 11  |  |  |  |  |  |
|                                                                    | • • • |  |  |  |  |  |
| Rappel PLU                                                         | . 13  |  |  |  |  |  |
| Rappel PLU direct                                                  | 13    |  |  |  |  |  |
| Rappel PLU indirect                                                | 13    |  |  |  |  |  |
| Transactions diverses                                              | 13    |  |  |  |  |  |
| Paramétrage                                                        | . 14  |  |  |  |  |  |
| Nom d'entreprise                                                   | 14    |  |  |  |  |  |
| Contraste de l'écran ACL                                           | 15    |  |  |  |  |  |
| Arrêt automatique                                                  | 15    |  |  |  |  |  |
| Code interne et le voltage                                         | 16    |  |  |  |  |  |
| Communications                                                     | 16    |  |  |  |  |  |
| Réglage de date et heure                                           | 18    |  |  |  |  |  |
| Code d 'identification                                             | 19    |  |  |  |  |  |
| Décalage du recul                                                  | 20    |  |  |  |  |  |
| Décalage horizontal et vertical                                    | 20    |  |  |  |  |  |
| Le mode de test pour le ACL                                        | 20    |  |  |  |  |  |
| Le format du code barre                                            | . 21  |  |  |  |  |  |
| Connexion RS-232 entre la balance et l'hôte                        | . 21  |  |  |  |  |  |
| Configuration du câble entre la balance et l'imprimante OS-203/213 | . 22  |  |  |  |  |  |
| Codes d'erreur et symboles affichés                                | . 22  |  |  |  |  |  |
| Format de la structure de données                                  | . 23  |  |  |  |  |  |
| Hôte                                                               | 23    |  |  |  |  |  |
| Exemple de format d'impression avec une imprimante OS-203 / 213    | 23    |  |  |  |  |  |
| Formats d'étiquette disponibles                                    | 23    |  |  |  |  |  |
| Affichage des caractères                                           | . 25  |  |  |  |  |  |
| Dépannage                                                          | . 25  |  |  |  |  |  |
| r                                                                  |       |  |  |  |  |  |

# Introduction

Merci d'avoir choisi une balance Kilotech. Nous sommes heureux de vous compter parmi nos clients et espérons votre entière satisfaction. Si vous nécessitez de l'assistance, veuillez s'il vous plaît contacter votre distributeur autorisé.

| Conseil de manipulation                                                                                                    |  |  |  |  |  |
|----------------------------------------------------------------------------------------------------|--|--|--|--|--|
| Laissez la balance s'acclimater à la température ambiante avant                                                                                                    |  |  |  |  |  |
| l'utilisation.                                                                                                    |  |  |  |  |  |
| Attendre quelques minutes après le démarrage de la balance afin<br>de permettre au mécanisme interne de se réchauffer et de se<br>stabiliser                                                                         |  |  |  |  |  |
| Ceci pourrait endommager la cellule de charge.                                                                                                    |  |  |  |  |  |
| Ceci annulera la garantie. Contactez votre distributeur local pour toute modification ou réparation.                                                                                                    |  |  |  |  |  |
|                                                                                                    |  |  |  |  |  |
|                                                                                                    |  |  |  |  |  |
|                                                                                                    |  |  |  |  |  |
|                                                                                                    |  |  |  |  |  |
| Ceci pourrait affecter la précision de la balance.                                                                                                    |  |  |  |  |  |
|                                                                                                    |  |  |  |  |  |
|                                                                                                    |  |  |  |  |  |
|                                                                                                    |  |  |  |  |  |
| Ces appareils émettent des ondes radioélectriques qui peuvent<br>affecter la précision de la balance. Advenant un mal<br>fonctionnement de la balance, déplacez-la dans un autre endroit<br>ou dans une autre pièce. |  |  |  |  |  |
| Une balance utilisée sur une surface inégale peut fournir une lecture instable                                                                                                    |  |  |  |  |  |
|                                                                                                    |  |  |  |  |  |
|                                                                                                    |  |  |  |  |  |

|                                   | Spécifications                                                                             |                                                                                              |  |  |
|-----------------------------------|--------------------------------------------------------------------------------------------|----------------------------------------------------------------------------------------------|--|--|
| Numéro d'article                  |                                                                                            |                                                                                              |  |  |
| Nom de produit                    | C15                                                                                        | C30                                                                                          |  |  |
| Capacités                         | 15kg / 30lb / 480 oz.                                                                      | 30kg / 60lb / 960 oz.                                                                        |  |  |
| Graduation                        | 0-6kg: 2g/6-15kg: 5g<br>0-15lb:0.005lb/15-30lb:0.01lb<br>0-240oz:0.1 oz / 240-480oz:0.2 oz | 0-15kg:5g/15-30kg:10g<br>0-30lb: 0.01lb/30-60lb:0.02lb<br>0-480 oz:0.2 oz / 480-960 oz:0.5oz |  |  |
| Modes de pesée                    | kg, lb,oz                                                                                  |                                                                                              |  |  |
| Afficheur ACL                     | 0.73",18 chiffres : 6 chiffres poids, 6 chiffres prix unitaire, 6 chiffres prix total      |                                                                                              |  |  |
| Rétroéclairage                    | Oui et Réglable                                                                            |                                                                                              |  |  |
| Arrêt automatique                 | Oui                                                                                        |                                                                                              |  |  |
| Alimentation                      | 12Vdc ≥500mA adaptateur centr                                                              | e positif                                                                                    |  |  |
| Batterie                          | Batterie au plomb-acide scellée                                                            | 6Vdc4AH                                                                                      |  |  |
| Dimensions                        | 355 × 370 × 131mm/ 14" x 14.6"                                                             | x 5.2"                                                                                       |  |  |
| Grandeur de plateau               | 335 × 225mm / 13" x 8.9"                                                                   |                                                                                              |  |  |
| Température de service / humidité | 0° C - 40° C / 32° F - 104° F / <90                                                        | % RH sans condensation                                                                       |  |  |
| Plage de prix                     | 0.00 - 9999.99 \$/kg or \$/lb                                                              |                                                                                              |  |  |
| Plage de prix total               | 0-999.99\$ (Limité par la capacité de code-barres)                                         |                                                                                              |  |  |
| RS232                             | RS232(optionnel) USB(virtuel RS232,optionnel)                                              |                                                                                              |  |  |
| Horloge temps réel                | Oui                                                                                        |                                                                                              |  |  |
| PLU                               | 265 inclus 5 PLU directs (Addr:                                                            | 1-5)                                                                                         |  |  |
| Certifiée Mesures Canada et NTEP  |                                                                                            |                                                                                              |  |  |

Profil

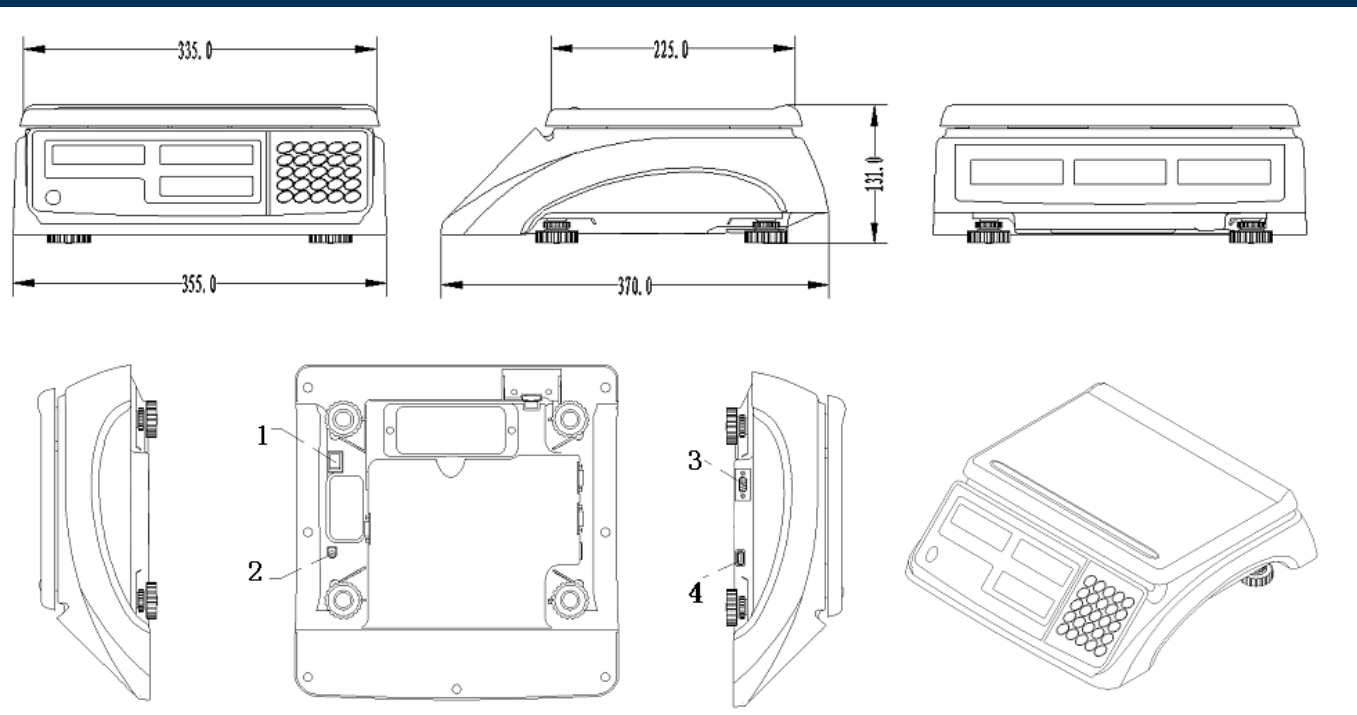

(1)Interrupteur principal (2) prise de l'adaptateur (3) RS232 et (4) USB

## Déballage et configuration

- Retirez la balance de la boîte et placez-la sur une surface ferme et à niveau.
- Évitez les emplacements avec des changements rapides de température, de la poussière excessive, l'humidité, courants d'air, les vibrations, champs électromagnétiques, de la chaleur ou de la lumière solaire directe.
- Réglez les pieds de mise à niveau jusqu'à ce que la bulle soit centrée dans l'indicateur de niveau (situé sur le panneau avant).

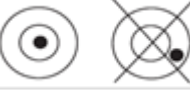

- NOTE: Assurez-vous que la balance est à niveau chaque fois que son emplacement est changé.
- Avant d'utiliser la balance pour la première fois, la batterie interne rechargeable doit être chargée pendant au moins 12 heures.
- Branchez l'adaptateur à la prise d'entrée d'alimentation sous la balance
- Si la balance sera entreposée ou transportée, utilisez le matériel d'emballage requis pour assurer la meilleure protection possible.

### Contenu

- Balance
- Batterie au plomb-acide scellée 6Vdc4AH (préinstallé)
- 12Vdc/500mA UL adaptateur CA secteur de centre positif
- Manuel d'emploi

# Affichage et description générale des touches

Façade

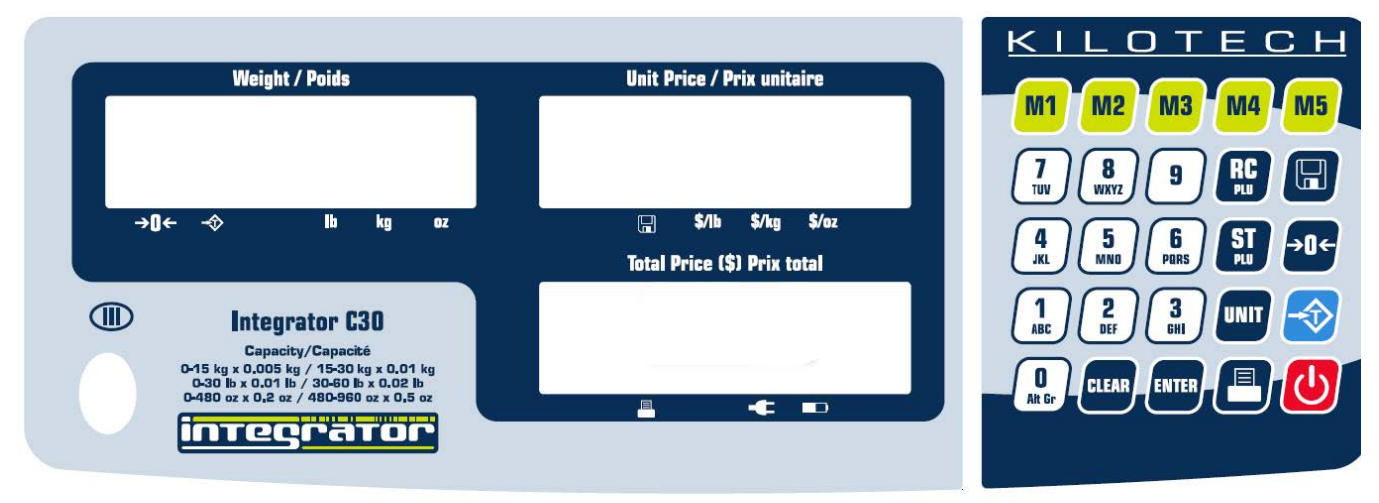

| KIL | OTECI | ∃<br>Weigh | nt / Poids | 1  |    | 10 | Unit I | Price / P  | Prix unit | aire  |       |              | Total Price (\$) Prix                                         | total                                                                   |  |
|-----|-------|------------|------------|----|----|----|--------|------------|-----------|-------|-------|--------------|---------------------------------------------------------------|-------------------------------------------------------------------------|--|
|     |       |            |            |    |    |    |        |            |           |       |       |              |                                                               |                                                                         |  |
|     | →0←   | \$         | lb         | kg | OZ |    |        | \$/Ib<br>= | \$/kg     | \$/oz | Capac | ity/Capacité | 0-15 kg x 0.005 kg<br>0-30 lb x 0.01 l<br>0-480 oz x 0.2 oz / | / 15-30 kg x 0.01 kg<br>5 / 30-60 lb x 0.02 lb<br>7 480-960 oz x 0.5 oz |  |

### Symboles sur les façades

- POIDS Écran pour le poids
- →0← Annonciateur centre-du-zéro
- Annonciateur de la TARE
- kg lb oz Annonciateur d'unité de poids
- PRIX UNITAIRE Écran de prix unitaire
- Annonciateur de mode mémorisation
- \$/kg/\$/lb \$/oz Annonciateur de prix unitaire par kg/lb
- PRIX TOTAL (\$) Écran de prix total
- Annonciateur de sortie de données
- Annonciateur d'utilisation de l'adaptateur CA
- Annonciateur de batterie en cours de charge

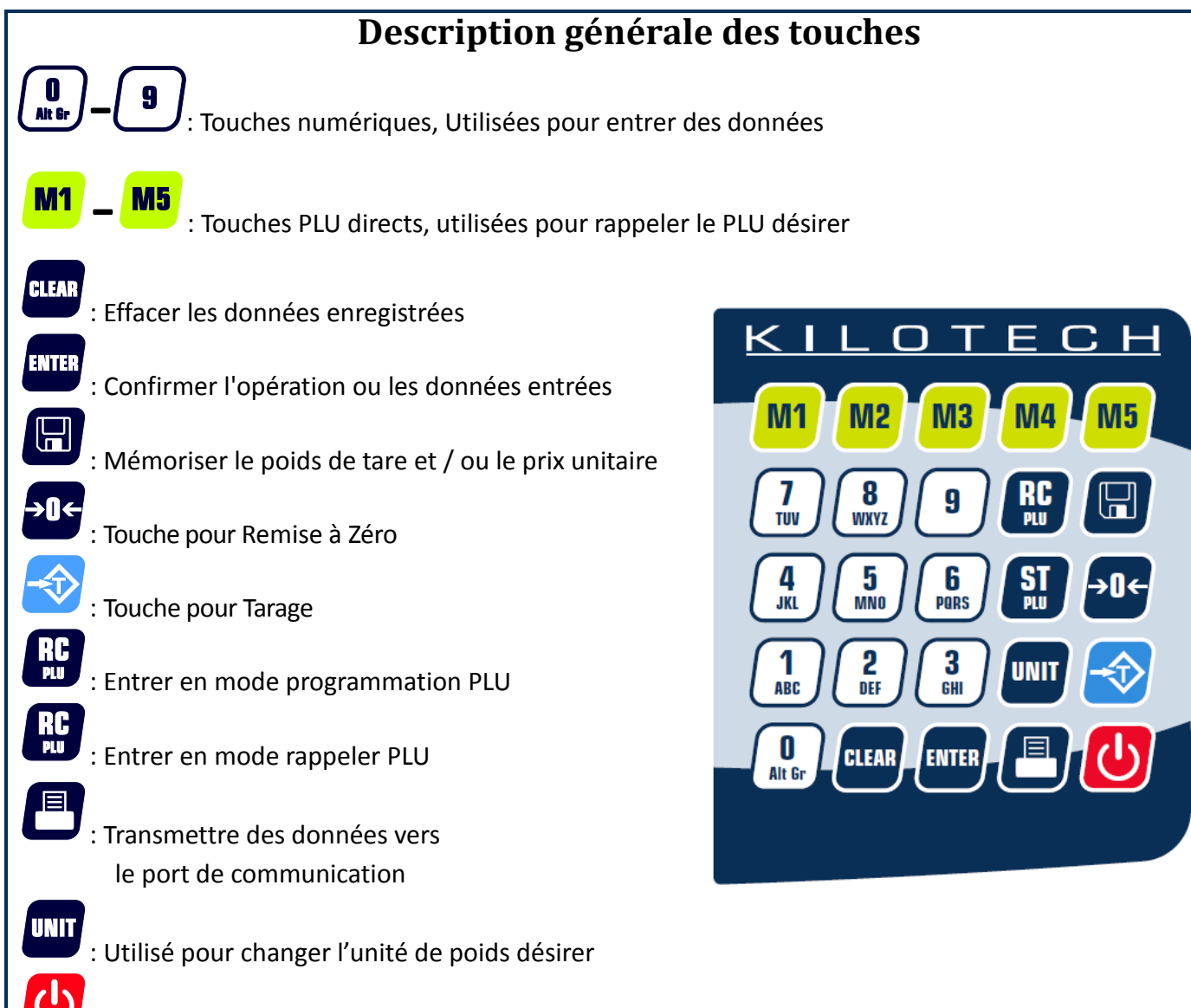

: Touche Marche/Arrêt et clé sortie durant programmation

| <b>D</b><br>Alt Gr | 0 espace ( ) ÀÂÆÇÈÉÊË Î<br>ÏÔÙÛÜ | <b>1</b><br>ABC | 1ABC |
|--------------------|----------------------------------|-----------------|------|
| 2<br>DEF           | 2DEF                             | 3<br>GHI        | 3GHI |
| <b>4</b><br>JKL    | 4JKL                             | 5<br>MNO        | 5MNO |
| <b>B</b><br>PQRS   | 6PQRS                            |                 | 7Τυν |
| <b>8</b><br>WXYZ   | 8WXYZ                            | 9               | 9    |

### **Disposition et caractères**

### Les combinaisons de touches

Appuyez les deux touches simultanément pendant plus de 3 secondes. Pour plus de détails sur ces opérations, voir leurs sections respectives dans le manuel.

|   | + (I): Programmer le nom du commerce                            |
|---|-----------------------------------------------------------------|
| C | + I : Programmer le contraste de ACL                            |
| U | + Programmer le délai d'arrêt automatique                       |
| C | + . Afficher le code interne ou le voltage de conversion A/N    |
| C | + (Inc.): Programmer les paramètres RS232                       |
| C | + 5: Programmer la date et l'heure                              |
| U | + G: Programmer le numéro d'identification                      |
| C | + . Programmer le décalage du recul pour OS-203/213             |
| C | + Brogrammer le décalage horizontal et vertical pour OS-203/213 |
| C | + 🕒 : Entrez dans le mode test pour le ACL                      |

### **Opérations de pesage** Fonctions des touches

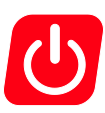

### Allumer/Éteindre

- S'assurer que l'interrupteur principal est sur ON. (Côté droit de la balance). Lorsque la balance est hors tension, appuyez sur la touche **ON/OFF/EXIT** pour le mettre en fonction
- Pour mettre la balance hors tension, appuyez sur ON/OFF/EXIT pendant plus de 3 secondes

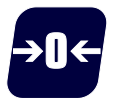

#### Zéro

- La touche ZERO remet la balance à zéro
- L'affichage montrera « Err » si la balance est en dehors de la plage de mise à zéro
- Si une tare est programmée, la touche ZERO n'est pas valide

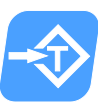

#### Tare

- Tare au plateau: Placer le récipient (boîte, bol, etc.) sur la balance, et quand la lecture est stable, appuyez sur la touche tare pour tarer le poids
- Tare au clavier: Entrez la TARE connue et appuyez la touche TARE
- Annulation de la tare: Pour annuler le tarage, retirez tout article du plateau et appuyez la touche TARE
- La tare et le prix unitaire sera auto dégagé après que la transaction est complétée et l'article ait été enlevé du plateau

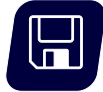

### Sauvegarde

- La tare et le prix unitaire ne seront pas effacés automatiquement à la fin de la transaction.
- Lorsqu'il est activé, l'indicateur de sauvegarde est activé.

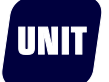

### Unité

- Utilisez la touche pour basculer entre "kg", "lb". "oz" Notez que le prix unitaire sera mis à zéro lors de la commutation
- Vous ne pouvez pas basculer entre unités quand une tare est active.

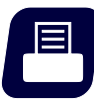

#### Transmission

• Utilisé pour transmettre les données par le port de communication. Les données vont être envoyées selon le style choisit. (voir annexe pour exemple de mise en page)

# **Programmation des PLU**

Pour annuler et retourner au mode régulier, à tout moment, appuyez

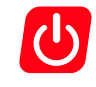

| Écran<br>pour le<br>poids | Écran<br>pour le<br>Prix<br>Total       | Écran pour<br>le Prix<br>Unitaire | Touches                                                                                                    | Remarques                                                                                                    |
|---------------------------|-----------------------------------------|-----------------------------------|----------------------------------------------------------------------------------------------------|----------------------------------------------------------------------------------------------------|
| 0.00                      | 0.00                                    | 0.00                              | Appuyez <b>FLU</b> pour commencer                                                                                                    |                                                                                                    |
| St.PLU                    | ADDR                                    |                                   | Entrez l'adresse utilisant les touches<br>numériques<br>Inter go<br>Pour confirmer, appuyez                                                        | Le système remplacera toutes<br>les données précédentes<br>La gamme d'adresse est de 1<br>à 265<br>1-5 est pour le prix unitaire<br>direct                                    |
| St.PLU                    | NAME                                    |                                   | Entrez le nom de produit utilisant les<br>touches numériques<br>()<br>Alt Gr<br>Pour confirmer, Appuyez                                            | Utilisez les touches<br>numériques pour choisir la<br>lettre nécessaire<br>Seulement les six derniers<br>caractères s'afficheront<br>La longueur maximum est 20<br>caractères |
| St.PLU                    | INGRDT                                  |                                   | Entrez les ingrédients<br>utilisant des touches numériques<br><b>OREP ~ 9</b><br>Pour confirmer, Appuyez                                           | Ce champ est seulement<br>visible quand<br>(l'Hôte, PRTd60, PRDnd6)<br>s'activeront<br>Max 80 caractères                                                                      |
| St.PLU                    | LIFE                                    |                                   | Entrez la durée de conservation<br>utilisant des touches numériques<br><b>D</b><br><b>N</b><br><b>B</b><br>Pour confirmer, Appuyez<br><b>ENTER</b> | Date de péremption (Life)<br>Nombre de jours maximal<br>= 253                                                                                                    |
| St.PLU                    | "Unit.0"<br>(kg) ou<br>"Unit.1"<br>(Ib) |                                   | Appuyez<br>choisir entre kg et lb<br>Pour confirmer, Appuyez                                                                                       |                                                                                                    |

| Écran<br>pour le<br>poids | Écran<br>pour le<br>Prix<br>Total | Écran pour<br>le Prix<br>Unitaire | Touches                                                                                                    | Remarques                                                                                                    |
|---------------------------|-----------------------------------|-----------------------------------|----------------------------------------------------------------------------------------------------|----------------------------------------------------------------------------------------------------|
| St.PLU                    | UNIT.P                            |                                   | Entrez le prix utilisant les touches<br>numériques<br><b>Devention of State</b><br>Pour confirmer, Appuyez             |                                                                                                    |
| St.PLU                    | Tare                              |                                   | Entrez le poids a tare utilisant les<br>touches numériques<br>Image a construction<br>Pour confirmer, appuyez          |                                                                                                    |
| St.PLU                    | ITEM.C                            |                                   | Entrez le numéro d'article utilisant<br>les touches numériques<br><b>D</b><br><b>Alt Gr</b><br>Pour confirmer, appuyez | Si les données du PLU ont été<br>changées, la fenêtre de prix<br>unitaire affichera " <b>SAVE</b> " et la<br>fenêtre des prix totale<br>affichera " <b>Data.ch</b> ". |

Répétez les étapes pour les PLU suivants ou appuyez pour retourner au mode de pesage normal.

### Rappel PLU Rappel PLU direct

Rappel un PLU direct en appuyez sur les touches .Le prix unitaire sera affiché dans l'écran de prix unitaire. L'écran de prix total affichera "**DUP. xx**" et ensuite le prix total.

### **Rappel PLU indirect**

| Icône      | Écran pour<br>le poids | Écran pour<br>le Prix Total | Action                                                                                                    | Confirmer ou<br>sortir                                                                                       | Remarques                                                                                                    |
|------------|------------------------|-----------------------------|----------------------------------------------------------------------------------------------------|----------------------------------------------------------------------------------------------------|----------------------------------------------------------------------------------------------------|
| RC.<br>PLU | rc.PLU                 | ADDR                        | Entrez le prix unitaire<br>utilisant des touches<br>numériques<br><b>D</b> ie010.<br>La gamme d'adresse est<br>de 1 à 265, | Pour confirmer,<br>appuyez<br>ENTER<br>Pour quitter ce<br>mode et revenir<br>en mode de<br>pesage<br>appuyer | La fenêtre de prix<br>unitaire affichera les<br>données sauvegardé<br>La fenêtre de prix<br>total affichera<br>" <b>PLU</b> .xxx"(xxx est<br>l'adresse) et revenir<br>en prix total avec les<br>données de PLU<br>rappelé |

### **Transactions diverses**

Entrez le prix utilisant les touches numériques

**9** (gamme: 0000.00~9999.99).

Pour efface les données active, appuyez

Le prix unitaire sera effacé automatiquement après la pesée et l'enlèvement des objets.

# Paramétrage

Pour quitter ce mode et revenir en mode de pesage normal, appuyez sur la touche

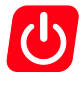

| Écran pour<br>le poids | Écran pour le<br>Prix Total | Écran pour le Prix<br>Unitaire | Touches                                                                                     | Remarques                                          |
|------------------------|-----------------------------|--------------------------------|---------------------------------------------------------------------------------------------|----------------------------------------------------|
| 0.00                   | 0.00                        | 0.00                           | Appuyez les deux touches<br>simultanément et maintenez<br>pendant plus de trois<br>secondes |                                                    |
| bUSI.N1                |                             | XXXXXXXXXXXXX                  | Entrez la première ligne du<br>nom d'entreprise en utilisant<br>les touches numériques      | L'écran affichera les<br>12 derniers<br>caractères |
| bUSI.N1                |                             | XXXXXXXXXXXXX                  | Entrez la deuxième ligne du<br>nom d'entreprise en utilisant<br>les touches numériques      | 20 caractères<br>maximum.                          |

### Nom d'entreprise

| Contraste de l'écran ACL |                             |                                |                                                                                             |                                               |  |  |
|--------------------------|-----------------------------|--------------------------------|---------------------------------------------------------------------------------------------|-----------------------------------------------|--|--|
| Écran pour<br>le poids   | Écran pour le<br>Prix Total | Écran pour le Prix<br>Unitaire | Touches                                                                                     | Remarques                                     |  |  |
| 0.00                     | 0.00                        | 0.00                           | Appuyez les deux touches<br>simultanément et maintenez<br>pendant plus de trois<br>secondes |                                               |  |  |
| Setup                    | LCd.CST                     | х                              | <b>1</b><br>Pour confirmer, appuyez                                                         | X = valeur actuelle                           |  |  |
| Setup                    | BLGT.MD                     | x                              | <b>1</b><br><b>NBC 2</b><br><b>DEF</b><br>Pour confirmer, appuyez<br><b>ENTER</b>           | 0 = active<br>1 = inactive<br>2 = automatique |  |  |
|                          |                             | Arrêt aut                      | comatique                                                                                   |                                               |  |  |
| Écran pour               | Écran pour le<br>Prix Total | Écran pour le Prix             | Touches                                                                                     | Remarques                                     |  |  |

| Ecran pour<br>le poids | Ecran pour le<br>Prix Total | Ecran pour le Prix<br>Unitaire | Touches                                                                                     | Remarques                                                    |
|------------------------|-----------------------------|--------------------------------|---------------------------------------------------------------------------------------------|--------------------------------------------------------------|
| 0.00                   | 0.00                        | 0.00                           | Appuyez les deux touches<br>simultanément et maintenez<br>pendant plus de trois<br>secondes |                                                              |
| Setup                  | A.OFF.t                     | хх                             | <b>1</b><br><b>ABC 9</b><br>Pour confirmer, appuyez                                         | XX = valeur actuelle<br>Délai max = 30 min<br>00 = désactivé |

|                        | Code interne et le voltage  |                                |                          |                                                    |  |  |  |  |  |  |
|------------------------|-----------------------------|--------------------------------|--------------------------|----------------------------------------------------|--|--|--|--|--|--|
| Écran pour<br>le poids | Écran pour le<br>Prix Total | Écran pour le Prix<br>Unitaire | Touches                  | Remarques                                          |  |  |  |  |  |  |
| 0.00                   | 0.00                        | 0.00                           | Appuyez les deux touches |                                                    |  |  |  |  |  |  |
| UoL.x.x                | CodE                        | ххххх                          |                          | UoL.x.x = voltage<br>actuelle<br>Code = valeur A/D |  |  |  |  |  |  |

### Communications

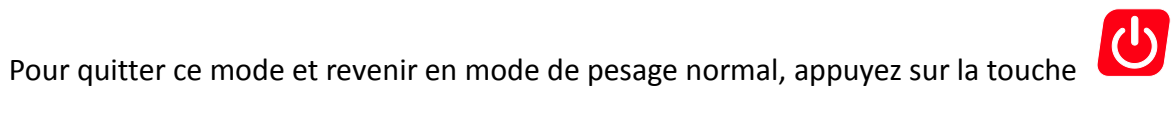

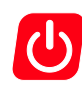

| Écran pour<br>le poids | Écran pour le<br>Prix Total | Écran pour le Prix<br>Unitaire | Touches                                                                                                    | Remarques                                                                                                |
|------------------------|-----------------------------|--------------------------------|----------------------------------------------------------------------------------------------------|----------------------------------------------------------------------------------------------------|
| 0.00                   | 0.00                        | 0.00                           | Appuyez les deux touches<br>simultanément et maintenez<br>pendant plus de trois<br>secondes                                                       |                                                                                                    |
| Setup                  | 232.out                     | XXXXXX                         | Utilisez les touches<br>numériques, pour choisir le<br>mode d'impression<br>(), top<br>Pour confirmer, appuyez                                    | 0 = HOST:<br>1 = PRTd40<br>2 = PRTd60<br>3 = PRTNd4<br>4 = PRTNd6<br>(Voir l'annexe pour<br>des détails) |
| Setup                  | 232.bps                     | ххххх                          | Utilisez les touches<br>numériques pour choisir la<br>vitesse de transmission<br>(), (), (), (), (), (), (), (), (), (),                          | 1 = 1200bps<br>2 = 2400bps<br>3 = 4800bps<br>4 = 9600bps<br>5 = 19200bps                                 |
| Setup                  | 232.dFt                     | ХХХ                            | Utilisez les touches<br>numériques pour choisir le<br>format parité<br>()<br>()<br>()<br>()<br>()<br>()<br>()<br>()<br>()<br>()<br>()<br>()<br>() | 1 = 8N1<br>2 = 7O1<br>3 = 7E1                                                                            |

| Écran pour<br>le poids | Écran pour le<br>Prix Total | Écran pour le Prix<br>Unitaire | Touches                                                                                                    | Remarques                                                                                                    |
|------------------------|-----------------------------|--------------------------------|----------------------------------------------------------------------------------------------------|----------------------------------------------------------------------------------------------------|
|                        |                             |                                | ENTER                                                                                                    |                                                                                                    |
| Setup                  | Prtd.Ft                     | хххххх                         | Utilisez les touches<br>numériques pour choisir le<br>format<br>On 2<br>Pour confirmer, appuyez                                                                                                    | 0 = CANADA<br>YY-MM-DD<br>1 = USA<br>DD-MMM-YY<br>2 = Num<br>Format numérique                                          |
| Setup                  | B.PRT.FT                    | ХХХХ                           | Utilisez les touches<br>numériques pour choisir le<br>format<br>Dove 4<br>Pour confirmer, appuyez                                                                                                    | 0 = 5I4P<br>1 = 4I5P<br>2 = 5I5P<br>3 = 4I6P<br>Voir l'annexe pour<br>des détails sur les<br>formats de<br>code-barres |
| Setup                  | USb.oUt                     | ХХХХ                           | Utilisez les touches<br>numériques pour choisir le<br>format<br>Des <b>1</b><br><b>Des 1</b><br><b>Des 1</b> | 0 = USB débranché<br>1 = Hôte,<br>USB activé                                                                           |
| Setup                  | Usb.bps                     | XXXXX                          | Utilisez les touches<br>numériques pour choisir la<br>vitesse de transmission<br>(), Att Gr<br>Pour confirmer, appuyez                                                                                                    | 1 = 1200bps<br>2 = 2400bps<br>3 = 4800bps<br>4 = 9600bps<br>5 = 19200bps                                               |
| Setup                  | Usb.dft                     | ХХХ                            | Utilisez les touches<br>numériques pour choisir La<br>parité<br>(), (), (), (), (), (), (), (), (), (),                                                                                                    | 1 = 8N1<br>2 = 7O1<br>3 = 7E1                                                                                          |

| Écran pour     | Écran pour le     | Écran pour le Prix                         | Touches                                                                                                    | Remarques                                                                |
|----------------|-------------------|--------------------------------------------|----------------------------------------------------------------------------------------------------|--------------------------------------------------------------------------|
| le poids       | Prix Total        | Unitaire                                   | ioutites                                                                                                   | Remarques                                                                |
| Setup          | Urt.CFt           | ХХХ                                        | Utilisez les touches<br>numériques pour choisir le<br>format<br>DATE CONTRACTOR<br>Pour confirmer, appuyez | 0 = Pas de<br>communication<br><b>1 = S-N</b><br>Transmission<br>activée |
| La balance red | émarrée automatiq | uement après le cha<br><b>Réglage de (</b> | ngement des fixations de paramo<br><b>date et heure</b>                                                    | ètre                                                                     |
| Écran pour     | Écran pour le     | Écran pour le Prix                         |                                                                                                    | _                                                                        |
| le poids       | Prix Total        | Unitaire                                   | Touches                                                                                                    | Remarques                                                                |
| 0.00           | 0.00              | 0.00                                       | Appuyez les deux touches                                                                                   |                                                                          |
| Setup          | dAtE              | xx.xx.xx                                   | Utilisez les touches<br>numériques pour rentrer la<br>date<br>Des State<br>Pour confirmer, appuyez         | format: YY.MM.DD                                                         |
| Setup          | timE              | xx.xx.xx                                   | Utilisez les touches<br>numériques pour renter<br>l'heure<br>O<br>Numer<br>Pour confirmer, appuyez         | Format: hh.mm.ss                                                         |

| Code d 'identification |                             |                                |                                                                                                    |                                      |  |  |  |  |  |
|------------------------|-----------------------------|--------------------------------|----------------------------------------------------------------------------------------------------|--------------------------------------|--|--|--|--|--|
| Écran pour<br>le poids | Écran pour le<br>Prix Total | Écran pour le Prix<br>Unitaire | Touches                                                                                                    | Remarques                            |  |  |  |  |  |
| 0.00                   | 0.00                        | 0.00                           | Appuyez les deux touches<br>simultanément et maintenez<br>pendant plus de trois<br>secondes                                                   |                                      |  |  |  |  |  |
| Setup                  | GroUP.C                     | ХХ                             | Utilisez les touches<br>numériques pour renter le<br>code d'identification<br><b>D</b><br><b>N</b><br>Pour confirmer, appuyez<br><b>ENTER</b> | Défaut = <b>00</b><br>Plage = 00~ 99 |  |  |  |  |  |

| Décalage du recul               |                             |                                |                                                                                                    |                                                                                                    |  |  |  |  |
|---------------------------------|-----------------------------|--------------------------------|----------------------------------------------------------------------------------------------------|----------------------------------------------------------------------------------------------------|--|--|--|--|
| Écran pour<br>le poids          | Écran pour le<br>Prix Total | Écran pour le Prix<br>Unitaire | Touches                                                                                                    | Remarques                                                                                                |  |  |  |  |
| 0.00                            | 0.00                        | 0.00                           | Appuyez les deux touc<br>Appuyez les deux touc<br>Appused ant plus de troi<br>Secondes | ches<br>tenez<br>is                                                                                      |  |  |  |  |
| Setup                           | bAk.FEd                     | ххххх                          | Utilisez les touches<br>numériques<br>O 1<br>NIL BF ~ 1<br>BBC<br>pour choisir<br>Pour confirmer, appuy                                                                                                    | L'imprimante doit<br>être branchée et<br>connectée<br>0 = désactiver<br>1 = activer<br>Défaut = <b>1</b> |  |  |  |  |
| Décalage horizontal et vertical |                             |                                |                                                                                                    |                                                                                                    |  |  |  |  |
| Écran pour<br>le poids          | Écran pour le<br>Prix Total | Écran pour le Prix<br>Unitaire | Touches                                                                                                    | Remarques                                                                                                |  |  |  |  |
| 0.00                            | 0.00                        | 0.00                           | Appuyez les deux touch<br>Appuyez les deux touch<br><b>b</b><br><b>b</b><br><b>b</b><br><b>b</b><br><b>b</b><br><b>b</b><br><b>b</b><br><b>c</b><br><b>b</b><br><b>c</b><br><b>c</b><br><b>c</b><br><b>c</b><br><b>c</b><br><b>c</b><br><b>c</b><br><b>c</b>                                                                                                    | tenez<br>is                                                                                              |  |  |  |  |
| Setup                           | orG                         | ХХХ                            | Utilisez les touches<br>numériques<br><b>D</b><br><b>D</b><br>pour choisir le valeu<br>Pour confirmer, appuy                                                                                                    | Plage = 0-255<br>Défaut = <b>0</b><br>yez                                                                |  |  |  |  |
|                                 |                             | Le mode de te                  | est pour le ACL                                                                                                    |                                                                                                    |  |  |  |  |
| Écran pour                      | Écran pour le               | Écran pour le Prix             |                                                                                                    |                                                                                                    |  |  |  |  |

| Ecran pour<br>le poids | Ecran pour le<br>Prix Total | Ecran pour le Prix<br>Unitaire | Touches                                                                                        | Remarques                                                                         |
|------------------------|-----------------------------|--------------------------------|------------------------------------------------------------------------------------------------|-----------------------------------------------------------------------------------|
| 0.00                   | 0.00                        | 0.00                           | Appuyez les deux touches<br>$\begin{array}{c} & & \\ & \\ & \\ & \\ & \\ & \\ & \\ & \\ & \\ $ | Appuyez: (a)<br>(b)<br>(b)<br>(c)<br>(c)<br>(c)<br>(c)<br>(c)<br>(c)<br>(c)<br>(c |

|  |  | segments sur                                              |
|--|--|-----------------------------------------------------------|
|  |  | différentes OCM.                                          |
|  |  | (d) -<br>montrer les<br>segments pour les<br>étapes a-b-c |

# Le format du code barre

| No. | Format | Туре  | 1 | 2 | 3 | 4 | 5 | 6 | 7 | 8 | 9 | 10 | 11 | 12 | 13 |
|-----|--------|-------|---|---|---|---|---|---|---|---|---|----|----|----|----|
| 0   | 5I4P   | EAN13 | G | G | - | - | - | I | - | S | Р | Р  | Р  | Р  | С  |
| 1   | 4I5P   | EAN13 | G | G | I | I | I | I | S | Р | Р | Р  | Р  | Р  | С  |
| 2   | 515P   | EAN13 | G | G | I | Ι | I | Ι | Ι | Р | Р | Р  | Р  | Р  | С  |
| 3   | 416P   | EAN13 | G | G | Ι | Ι | Ι | I | Р | Р | Р | Р  | Р  | Р  | С  |

NOTEZ : si les champs ("le Prix" et "le code d'Article") sont plus grands que la capacité du code a barre, "OUT.P.R" (indique qu'il est hors de l'impression de la gamme) apparaîtra dans l'affichage des poids .i.e. vous entrez 5 chiffres dans un champ qui doit être 4 chiffres

- G: Code de groupe;
- I: Code d'article;
- S: Somme de contrôle pour le prix;
- P: Le prix total (si l'affichage de poids est zéro, ce sera le prix unitaire)
- C: Somme de contrôle multiple;

## Connexion RS-232 entre la balance et l'hôte

| Balance       | Câble                      | (9 broches)  | Hôte        |
|---------------|----------------------------|--------------|-------------|
| DB9(Femelle)  | DB9(Mâle)                  | DB9(Femelle) | DB9(Mâle)   |
| BROCHE2 TXD   | 22                         | 2            | BROCHE2 RXD |
| BROCHE3 RXD   | 3                          | 3            | BROCHE3 TXD |
| BROCHE5 GND   | 5                          | 5            | BROCHE5 GND |
| BROCHE4 DSR   | 44                         | 4            | BROCHE4 DTR |
| BROCHE6 DTR   | 66                         | 6            | BROCHE6 DSR |
| BROCHE7 CTS   | 77                         | 77           | BROCHE7 RTS |
| BROCHE8 RTS   | 88                         | 8            | BROCHE8 CTS |
| BROCHE1 NC    | 11                         | 1            | BROCHE1 NC  |
| BROCHE9 NC    | 99                         | 99           | BROCHE9 NC  |
| NOTE: Loo has | ahaa 4 C 7 at 0 aant aaunt | aire litéan  |             |

NOTE: Les broches 4,6,7 et 8 sont court-circuitées

### Configuration du câble entre la balance et l'imprimante OS-203/213

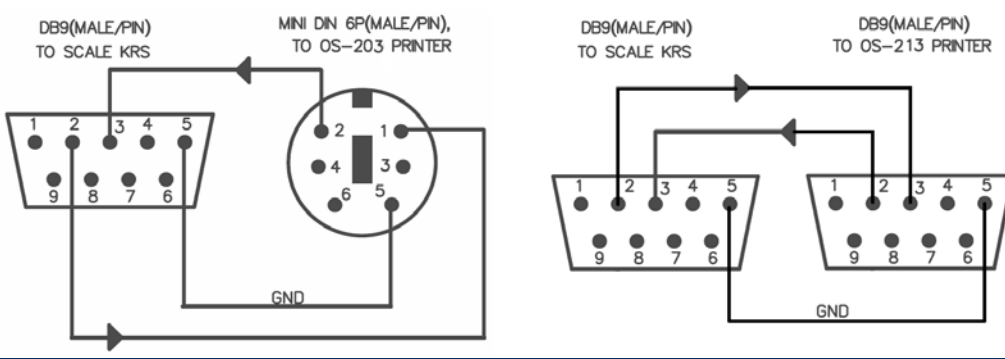

# Codes d'erreur et symboles affichés

- Err01: Signal de pesée excessif
- Err02: Pas de données valables à afficher
- Err03: Signal de pesée insuffisant
- Err04: Point zéro supérieur à la plage d'ajustement.
- Err05: Point zéro inférieur à la plage d'ajustement
- Erro6: Erreur d'utilisation de la touche UNIT
- Err10: Impossible de lire l'EEPROM
- Erreur de concordance entre les paramètres et les données sauvegardées
- Err12: Paramètre(s) hors de la plage normale
- Err20: Erreur d'étalonnage
- Err30: Dépassement de la limite maximum du convertisseur A/N
- Err31: Dépassement de la limite minimum du convertisseur A/N
- Err40: Erreur de rappel, aucune valeur mémorisée
- CAP.: Dépassement de la capacité
- UOL.: Voltage.
- St.PLU: Réglage et mémorisation du prix unitaire de PLU indirect
- ADDR.: Adresse du PLU
- Unit: Choix de l'unité de mesure
- Rc.PLU: Rappel d'un PLU indirect
- **OUT.P.R:** Les données sont hors de la gamme de code-barres imprimée.
- Data.ch: Les données ont été changées.
- Save: Les données ont été enregistrées
- **O.RANGE:** Les données ont été entrées ou le poids pour la tare est hors de la gamme.

# Format de la structure de données

| Höte        |                                        |  |  |  |  |  |  |
|-------------|----------------------------------------|--|--|--|--|--|--|
| Code de     | хх                                     |  |  |  |  |  |  |
| groupe:     |                                        |  |  |  |  |  |  |
| Date:       | yy-mm-dd                               |  |  |  |  |  |  |
| Heure:      | hh:mm:ss                               |  |  |  |  |  |  |
| Brut:       | xxxx.xxx kg/lb/oz                      |  |  |  |  |  |  |
| Tare:       | xxx.xxx kg/lb/oz                       |  |  |  |  |  |  |
| Net:        | xxxx.xxx kg/lb/oz                      |  |  |  |  |  |  |
| Prix        | xxxxxx xx \$/kg(\$/lb) (\$/oz)         |  |  |  |  |  |  |
| unitaire:   | ,,,,,,,,,,,,,,,,,,,,,,,,,,,,,,,,,,,,,, |  |  |  |  |  |  |
| Prix total: | xxxxxx.xx \$                           |  |  |  |  |  |  |

### Exemple de format d'impression avec une imprimante OS-203 / 213

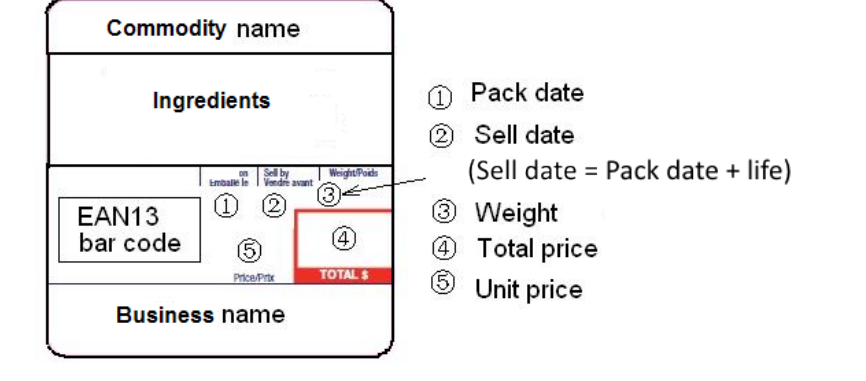

### Formats d'étiquette disponibles

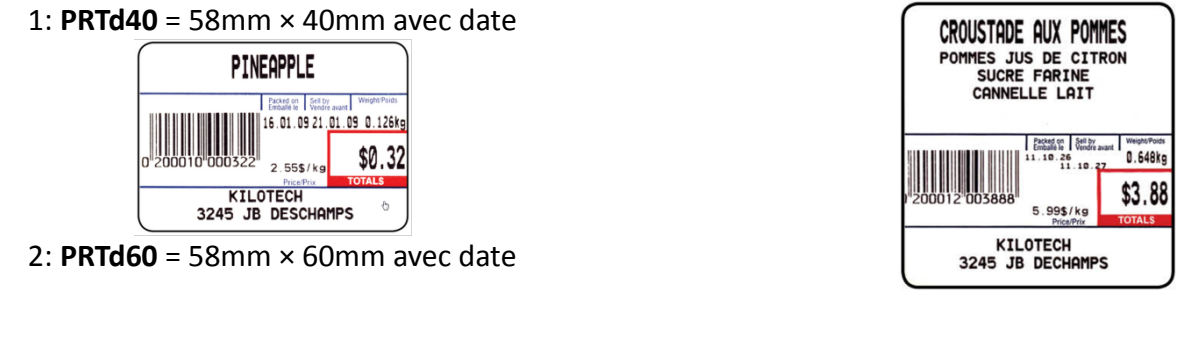

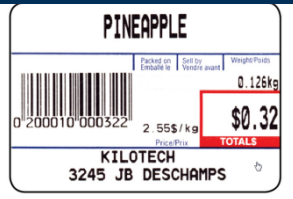

CROUSTADE AUX POMMES POMMES JUS DE CITRON SUCRE FARINE CANNELLE LAIT POMMES JUS DE CITRON SUCRE FARINE CANNELLE LAIT CANNELLE LAIT CANNELLE LAIT C.648kg S.995/kg S.3.88 TOTALS KILOTECH 3245 JB DECHAMPS

4: **PRTNd6** = 58mm × 60mm sans date

|        | Affichage des caractères |        |                  |        |                  |        |                  |        |                  |  |  |  |  |
|--------|--------------------------|--------|------------------|--------|------------------|--------|------------------|--------|------------------|--|--|--|--|
| Symbol | 7-segments digit         | Symbol | 7-segments digit | Symbol | 7-segments digit | Symbol | 7-segments digit | Symbol | 7-segments digit |  |  |  |  |
| 0      | 8.                       | С      | 8.               | 0      | 8.               | (      | 8.               | ï      | 8.               |  |  |  |  |
| 1      | 8.                       | D      | 8.               | Р      | 8.               | )      | 8.               | Ô      | 8.               |  |  |  |  |
| 2      | 8.                       | E      | 8.               | Q      | 8.               |        |                  | Ù      | <i>B</i> .       |  |  |  |  |
| 3      | 8.                       | F      | 8.               | R      | 8.               | À      | 8.               | Û      | 8.               |  |  |  |  |
| 4      | 8.                       | G      | 8.               | S      | 8.               | Â      | 8.               | Ü      | <i>B</i> .       |  |  |  |  |
| 5      | 8.                       | Н      | <u>8</u> .       | Т      | 8.               | Æ      | 8.               |        |                  |  |  |  |  |
| 6      | 8.                       | I      | 8.               | U      | 8.               | Ç      | 8.               |        |                  |  |  |  |  |
| 7      | 8.                       | J      | 8.               | V      | 8.               | È      | 8.               |        |                  |  |  |  |  |
| 8      | 8.                       | К      | 8.               | W      | 8.               | É      | 8.               |        |                  |  |  |  |  |
| 9      | 8.                       | L      | 8.               | Х      | 8.               | Ê      | 8.               |        |                  |  |  |  |  |
| А      | 8.                       | М      | 8.               | Y      | 8.               | Ë      | 8.               |        |                  |  |  |  |  |
| В      | 8.                       | Ν      | 8.               | Z      | 8.               | Î      | 8.               |        |                  |  |  |  |  |

| Dépannage                  |                                                                                                    |                                                                                                    |                                                                                                    |  |
|----------------------------|----------------------------------------------------------------------------------------------------|----------------------------------------------------------------------------------------------------|----------------------------------------------------------------------------------------------------|--|
| Diagnostic des pannes      |                                                                                                    | Cause possible                                                                                                    | Solution                                                                                                    |  |
| Problème<br>d'alimentation | Pas d'affichage<br>après avoir appuyé<br>sur le bouton<br>d'alimentation                                             | <ul> <li>La batterie est<br/>défectueuse</li> <li>Pas de courant</li> <li>Adapter n'est pas<br/>correctement connecte.</li> <li>Interrupteur principal est<br/>éteint</li> </ul>                                                                                   | <ul> <li>Vérifiez la batterie</li> <li>Vérifiez<br/>l'alimentation</li> <li>Assurez-vous que<br/>l'adaptateur est<br/>correctement<br/>branché</li> <li>Activez<br/>l'interrupteur<br/>principal</li> </ul> |  |
|                            |                                                                                                    | Les touches ne fonctionnent pas                                                                                                    | Contactez votre<br>fournisseur                                                                                                    |  |
|                            | Affiche caractères<br>irréguliers après<br>avoir appuyez sur le<br>bouton<br>Affichage 888888,<br>ne revient pas à 0 | <ul> <li>L'écran ACL ou son IC<br/>pilote sont endommages<br/>ou pas bien soudés</li> <li>Certaines touches sont<br/>verrouillées</li> </ul>                                                                                                    | Contactez votre<br>fournisseur                                                                                                    |  |
| Err                        | Err04<br>Err05                                                                                                    | <ul> <li>Point zéro supérieur à la plage d'ajustement.</li> <li>Il y a des objets sur le plateau</li> <li>Point zéro inférieur à la plage d'ajustement</li> <li>La balance n'est pas à niveau</li> </ul>                                                           | <ul> <li>Retirez les objets<br/>du plateau</li> <li>Mètre la balance à<br/>niveau.</li> <li>Contactez votre<br/>fournisseur</li> </ul>                                                                      |  |
|                            | Err20                                                                                                    | <ul> <li>Pas de signal de la cellule<br/>de charge</li> <li>Le signal de la cellule de<br/>charge est trop petit ou<br/>trop grand</li> <li>La balance n'est pas stable</li> <li>Mauvais étalonnage</li> <li>Le poids dépasse 9e de la<br/>capacité max</li> </ul> | <ul> <li>Contactez votre<br/>fournisseur</li> </ul>                                                                                                    |  |
|                            | Err01                                                                                                    | <ul> <li>Pas de signal de la cellule<br/>de charge</li> <li>Le signal de la cellule de<br/>charge est trop petit ou<br/>trop grand</li> </ul>                                                                                                    | <ul> <li>Vider le plateau</li> <li>Vérifiez pour de<br/>l'obstruction</li> <li>Contactez votre<br/>fournisseur</li> </ul>                                                                                   |  |
|                            | Err31<br>Err30<br>Err11                                                                                              | <ul> <li>Le signal de cellule de<br/>charge est trop petit ou<br/>trop grand.</li> <li>EEPROM sur le PCB est<br/>brisée</li> </ul>                                                                                                    | Contactez votre<br>fournisseur<br>Remplacez-le par un<br>nouveau PCB                                                                                                    |  |
| 26                         |                                                                                                    |                                                                                                    |                                                                                                    |  |

| Diagnostic des pannes         |                                | Cause possible                                                                                                    | Solution                                                                                                    |
|-------------------------------|--------------------------------|----------------------------------------------------------------------------------------------------|----------------------------------------------------------------------------------------------------|
|                               | Affichage <b>Lo.bAt</b>        | Voltage inférieure à 5.7V                                                                                                    | <ul> <li>Recharger la<br/>batterie</li> <li>Contacter votre<br/>fournisseur pour<br/>une nouvelle<br/>batterie</li> </ul>                                                              |
| Le pesage n'est pas<br>précis | Linéarité n'est pas<br>précise | <ul> <li>Le plateau n'est pas à niveau</li> <li>les quatre pieds ne sont pas à niveau</li> <li>La cellule de charge est endommagée</li> <li>De l'obstruction sous le plateau</li> </ul>                                            | <ul> <li>Mètre le plateau à niveau</li> <li>Mètre les quatre pieds à niveau</li> <li>Enlever les objets entre la balance et le plateau</li> <li>Contacter votre fournisseur</li> </ul> |
|                               | Erreur entre les<br>coins      | <ul> <li>Le plateau n'est pas à niveau</li> <li>les quatre pieds ne sont pas a niveau</li> <li>La cellule de charge est endommagée</li> <li>De l'obstruction sous le plateau</li> </ul>                                            | <ul> <li>Mètre le plateau à niveau</li> <li>Mètre les quatre pieds à niveau</li> <li>Enlever les objets entre la balance et le plateau</li> <li>Contactez votre fournisseur</li> </ul> |
|                               | lectures<br>Inconsistant       | <ul> <li>Le plateau n'est pas à niveau</li> <li>les quatre pieds ne sont pas de niveau</li> <li>La cellule de charge est endommagée</li> <li>De l'obstruction sous le plateau</li> <li>Corrosion sur le circuit imprimé</li> </ul> | <ul> <li>Mètre le plateau à niveau</li> <li>Mètre les quatre pieds à niveau</li> <li>Enlever les objets entre la balance et le plateau</li> <li>Contactez votre fournisseur</li> </ul> |
| Problème de<br>fonctionnement | Touche ne<br>fonctionne pas    | <ul> <li>Certaines touches sont<br/>verrouillées</li> </ul>                                                                                                    | Contactez votre     fournisseur                                                                                                    |
|                               | Communication inconstante      | <ul> <li>Fil de communication est<br/>endommagé</li> <li>Le circuit imprimé ou<br/>connecteur est<br/>endommagé</li> </ul>                                                                                                    | <ul> <li>Remplacer le fil de<br/>la communication</li> <li>Contactez votre<br/>fournisseur</li> </ul>                                                                                  |